## How to access ACM Digital Library E-Journals off-campus via Shibboleth

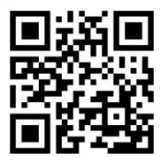

1 Click the "Sign in" button.

|     | 5                                      |        |       |         | <b>_</b> |
|-----|----------------------------------------|--------|-------|---------|----------|
| ACM | Association for<br>computing Machinery | Browse | About | Sign in | Register |

**(2)** Click "Institutional Login" button on the Sign in screen.

| Sign In                                |                               |                         |         | Sign In                               |                   |
|----------------------------------------|-------------------------------|-------------------------|---------|---------------------------------------|-------------------|
| Login to your<br>Sign in with your Wel | account<br>b Account on ACM D | igital Library.         |         | Login to your<br>Sign in with your We | <b>account</b>    |
| Personal Login                         | Corporate Login               | finstitutional<br>Login | -       | Personal Login                        | Corporat<br>Login |
| Select your institu                    | ition:                        |                         |         | Select your institu                   | <b>ition:</b>     |
| Select your inst                       | titution:                     |                         | Okayama |                                       |                   |

**④** Log in with your Okadai ID and password.

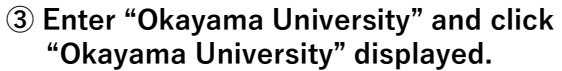

| n in with your We   | b Account on ACM D | gital Library. |
|---------------------|--------------------|----------------|
| Personal<br>Login   | Corporate<br>Login | finstitution   |
|                     |                    |                |
| Select your institu | ition:             |                |

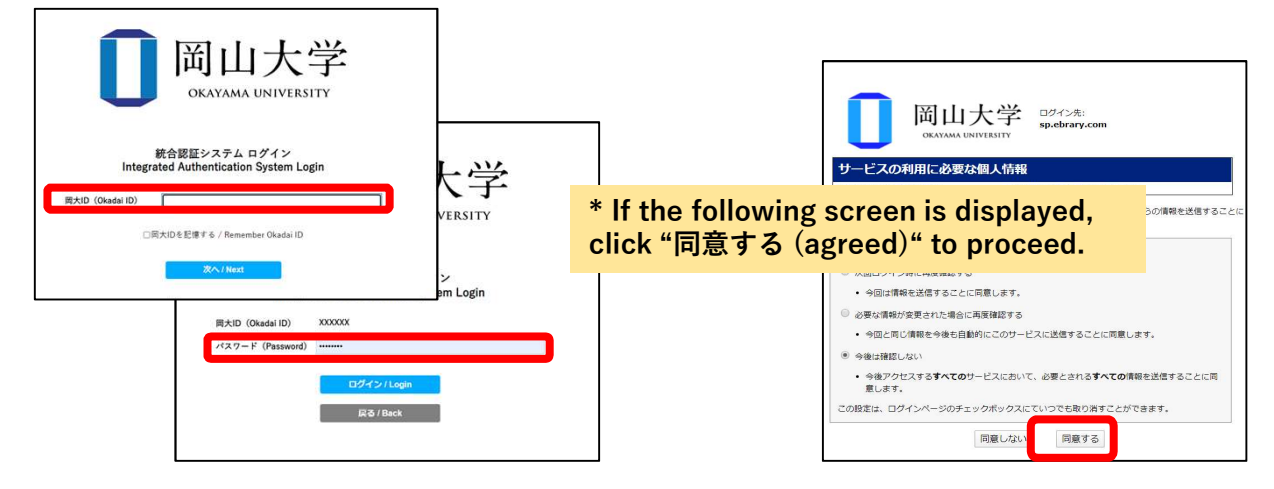

You can confirm that you have successfully logged in via Shibboleth by checking that "Okayama University" is displayed in the upper right corner of top page on ACM Digital Library.

| см 📴    | IGITAL<br>IBRARY | Association for<br>Computing Machinery              |          |           |         |                                           | Okayama University | Browse | About | Sign in | Register |
|---------|------------------|-----------------------------------------------------|----------|-----------|---------|-------------------------------------------|--------------------|--------|-------|---------|----------|
| ournals | Magazines        | Magazines Proceedings Books SIGs Conferences People |          |           |         | Search ACM Digital Library Q Advanced Sea |                    |        |       |         |          |
|         |                  |                                                     |          |           |         |                                           |                    |        |       |         |          |
|         |                  |                                                     |          |           |         |                                           |                    |        |       |         |          |
|         | 🟛 Sign           | in to get access                                    | to ACM [ | Digital L | ibrary. |                                           |                    |        |       |         |          |
|         | Select           | your institution:                                   |          |           |         |                                           |                    |        |       |         |          |